## Handleiding DIENSTEN gezinszorg

# ikv stages/werkplekken voor leerlingen 7<sup>e</sup> jaar TBZ, leerlingen verzorgende/zorgkundige duaal & cursisten CVO

### schooljaar 2022-2023

#### 1. Timing schooljaar 2022 – 2023

|                     | Juni 22- sept 22                                                                                                    | Sept 22 – nov 22                                                                                                    | Jan – maart 2023                                                                                                    | April - juni 2023                                                                                                    |
|---------------------|----------------------------------------------------------------------------------------------------|----------------------------------------------------------------------------------------------------|----------------------------------------------------------------------------------------------------|----------------------------------------------------------------------------------------------------|
| Secundair onderwijs | Als de dienst een<br>aanvraag binnenkrijgt<br>via een school verwijst<br>hij/zij steeds door naar<br>de online stagetool &<br>de regionale trekker<br>alsook de uiterste<br>inschrijfdatum.<br>Deze zijn ook terug te<br>vinden op de VIVO<br>website:<br>https://www.vivosocial<br>profit.org/centraal-<br>aanmeldingssysteem-<br>werkplekleren-de-<br>gezinszorg? | <ul> <li>5 september 2022 - 12 uur tot 19<br/>september - 12 uur</li> <li>1<sup>e</sup> ronde stagematching<br/>Secundair onderwijs</li> <li>Na 19 september 2022:<br/>Neem voor aanvaarde jongeren<br/>contact op met de school ifv<br/>verdere praktische opvolging.</li> <li>19 september 2022 – 12 u tot 30<br/>september – 12 uur</li> <li>2<sup>e</sup> ronde stagematching voor<br/>alle leerlingen secundair<br/>onderwijs</li> </ul> | Nieuwe stageaanvrager<br>tussen school & dienst a                                                                                          | n worden onderling<br>geregeld                                                                                                    |
| Duaal leren         | Leerlingen duaal uitnoo<br>school/leerling ivf een s<br>Geef na afloop van dit g                                                                                                    | digen. Neem contact op met de<br>sollicitatiegesprek.<br>gesprek de resultaten in in de                                                                                                    |                                                                                                    |                                                                                                    |
| cvo                 | 5 september 12 uur –<br>30 september 12 uur<br>Stagematching<br>cursisten voor<br>stageperiode sept –<br>dec 2022                                                                                                    | 15 november 2022 - 12 uur tot 30<br>november 2022 - 12 uur<br>Stagematching cursisten voor<br>stageperiode jan – maart 2023                                                                                                    | 1 februari 2023 - 12 u<br>tot<br>15 februari 2023 - 12<br>u<br><u>Stagematching</u><br>cursisten voor<br>stageperiode april –<br>juni 2023 | 15 mei 2023 - 12 u<br>tot 30 mei 2023 - 12<br>u<br><u>Stagematching</u><br>cursisten voor<br>stageperiode<br>september –<br>december 2023 |

#### 1. Inloggen

Gebruik de tool NIET in je browser van Internet Explorer, maar open de website in Microsoft Edge, Google Chrome, Firefox, Safari, ...

#### Eerste keer inloggen:

Dit gebeurt op uitnodiging via het mailadres dat jullie doorgaven aan de regionale trekkers/VIVO. Er zijn per dienst meerdere login's mogelijk . Hiervoor neem je contact op met VIVO. Na aanmaak login ontvang je ontvang in de opgegeven mailbox een mail van <u>info@stagematching.org</u> via de welke je je account kan activeren. Klik in het bericht op 'activeer' en geef een paswoord in.

#### Op een later tijdstip inloggen:

Later inloggen kan via: http://stagematching.org

Je logt in met je mailadres. Paswoord vergeten? Geen probleem, klik op 'paswoord vergeten' en je ontvangt een email (check daarbij ook zeker ook je SPAM) via dewelke je je wachtwoord kan vernieuwen.

#### 2. Technische problemen:

Onze hulplijn is bereikbaar op werkdagen (behalve op woensdag) tussen 9u30 en 12u en 13u en 15u. Vragen kunnen gesteld worden via mail: <u>stages@vivosocialprofit.org</u> of via 02/2503777 (vraag naar Lesley Vincent of Hilde Vanstalle).

#### 3. Stagementoren

Voor we van start gaan met het aanvaarden van leerlingen, moeten we de stagementoren aanmaken in de tool. Deze mentoren zal je later toewijzen aan de leerlingen. Je geeft hiervoor Naam, telefoonnummer en email in.

| Naam *      |  |  |  |
|-------------|--|--|--|
|             |  |  |  |
|             |  |  |  |
| Felefoon *  |  |  |  |
|             |  |  |  |
|             |  |  |  |
| Email *     |  |  |  |
|             |  |  |  |
|             |  |  |  |
| + Toevoegen |  |  |  |
|             |  |  |  |

4. Stagematching invullen voor secundair onderwijs & cursisten CVO's

Zorg dat je eerst en vooral nakijkt welke studenten je moet plaatsen:

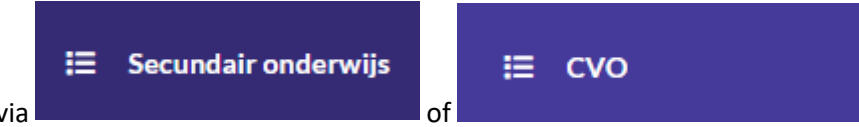

Klik op de juiste lijst via

De uitleg voor **duale leerlingen** vind je onder <u>punt 5</u>.

#### 1) Overzicht van alle aanvragen

Je vindt 2 tabbladen terug. Een tabblad met studenten zonder stageplaats en een tabblad met de door jouw dienst aanvaarde studenten.

| Studenten Aanvaarde studenten |  |
|-------------------------------|--|
|-------------------------------|--|

In eerste instantie **(ronde 1)** krijg je enkel de gegevens te zien van de studenten gelinkt aan jouw provincie en die jouw dienst als voorkeursdienst ingaven.

Daarnaast kan je filteren op:

- Naam
- Provincie
- School
- Postcode
- Vervoersmiddel

| Studenten | Aanvaarde studenten      |        |          |                                                                          |
|-----------|--------------------------|--------|----------|--------------------------------------------------------------------------|
| Naam      | Provincie<br>Antwerpen • | School | Postcode | Vervoer<br>Auto Bromfiets<br>Elektrische fiets Fiets<br>Openbaar vervoer |

Van elke student krijg je de volgende info te zien. In jouw overzicht staan enkel die leerlingen die nog beschikbaar zijn. Standaard staat de status op 'onbeslist'.

| Student       | School       | Verblijfplaats                               | Stage periode                                      | Vervoer | Totaal<br>uren |                          |
|---------------|--------------|----------------------------------------------|----------------------------------------------------|---------|----------------|--------------------------|
| Leen 1        | Testschool2  | MArkt 2<br>8475 Roeselare<br>West-Vlaanderen | 15/02/2022 - 08/05/2022<br>07/05/2022 - 31/08/2022 | Fiets   | 58             | onbeslist 👻              |
| fien vincent  | Testschool 3 | kersentuin<br>8550 Gent<br>West-Vlaanderen   | 27/08/2021 - 08/05/2022                            | Fiets   | 52             | onbeslist •<br>meer info |
| Tine Devijver | Testschool 1 | dorp<br>8301 Heist<br>West-Vlaanderen        | 10/10/2022 - 30/11/2022                            | Auto    | 80             | onbeslist 👻              |
| Louise Smets  | Testschool 1 | MArkt 2<br>8000 Brugge<br>West-Vlaanderen    | 19/09/2022 - 29/10/2022                            | Auto    | 80             | onbeslist 👻              |

Wanneer je meer informatie wenst over de student, klik je op de knop "meer info"

| Student                                                                             | School                                                  | Verblijfplaats                               |                                                    | Stage periode                                                           | Vervoer | Totaal<br>uren |                        |
|-------------------------------------------------------------------------------------|---------------------------------------------------------|----------------------------------------------|----------------------------------------------------|-------------------------------------------------------------------------|---------|----------------|------------------------|
| Leen 1                                                                              | Testschool2                                             | MArkt 2<br>8475 Roeselare<br>West-Vlaanderen |                                                    | 15/02/2022 - 08/05/2022<br>07/05/2022 - 31/08/2022                      | Fiets   | 58             | onbeslist<br>meer info |
| Gegevens stage                                                                      |                                                         |                                              |                                                    |                                                                         |         |                |                        |
| Vorm<br>Alternerend<br>Gegevens stage-/werkple                                      | Aantal uren/w<br>Totaal te reali:<br>58<br>skbegeleider | eek<br>eeren uren                            | Periodes<br>15/02/202<br>07/05/202<br>De student m | 12 - 08/05/2022<br>2 - 31/08/2022<br>oet <b>2 periodes</b> stage lopen. |         |                |                        |
| Naam<br>Van Ranst Marc                                                              |                                                         |                                              |                                                    |                                                                         |         |                |                        |
| Gegevens stagiair<br>Verblijfplaats<br>MArkt 2<br>8475 Roeselare<br>West-Vlaanderen | Vervoermidde<br>Fiets                                   | I                                            |                                                    |                                                                         |         |                |                        |

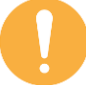

Pas wanneer een student wordt aanvaard of uitgenodigd op gesprek, krijg je het rijksregisternummer van de student en het emailadres en telefoonnummer van de stage-/werkplekbegeleider en student te zien. Krijg je de info niet te zien? Vernieuw de pagina (Ctrl+F5)

#### 2) <u>Studenten filteren en zoeken</u>

Als je studenten over grotere regio's verspreid moet kunnen selecteren met regioverantwoordelijken zijn er verschillende manieren om dit te doen.

Je kan alle regioverantwoordelijken op een afgesproken tijdstip laten inloggen in de tool met je login en wachtwoord om de aanvragen in de regio te bekijken. Als leerlingen dan worden aanvaard kan dit rechtstreeks in de tool gebeuren, of je doet dit tijdens een overleg rechtstreeks in de tool. Eventueel kan je daarbij ook een excelbestand gebruiken om je overzicht beter te behouden. Dat kan je downloaden via CSV (zie verder in handleiding).

Je kan niet gelijktijdig met dezelfde login en paswoord in de tool. Dat moeten jullie dan wel onderling afspreken.

Bij het bekijken van de aanvragen kan je leerlingen filteren op

- mobiliteit (openbaar vervoer, fiets, ...) : klik de gewenste vervoersmiddelen aan
- regio: je kan zoeken op postcode , voor regio's is het mogelijk om te zoeken op de eerste 2 cijfers van de postcode
- school: geef de naam van de school in waarmee jullie regelmatig samenwerken
- provincie: kijk in de 2e ronde van stagematching ook naar de omliggende provincies, dit kan door bij filter provincie het vak leeg te laten of door te filteren op omliggende provincies

#### 3) <u>Studenten aanvaarden/niet aanvaarden</u>

Per student kan je de status van de student wijzigen. Standaard is deze status onbeslist.

| 58 onb                                                                | eslist 🝷                   |              |                  |                      |           |
|-----------------------------------------------------------------------|----------------------------|--------------|------------------|----------------------|-----------|
| markeer als aanva                                                     | ard                        |              |                  |                      |           |
| markeer als niet aa                                                   | anvaard                    |              |                  |                      |           |
| markeer als onbes                                                     | list                       |              |                  |                      |           |
| markeer als aanva<br>gegevens in. Stagemento                          | ard<br>: de student<br>or  | krijgt een s | stageplek bij ju | ullie. Je geeft onde | erstaande |
| Aanvaard deze student                                                 |                            | ×            |                  |                      |           |
| Let op: Van zodra je een student<br>ongedaan gemaakt worden.          | aanvaardt kan dit niet mee | r            |                  |                      |           |
| Stagementor *                                                         |                            |              |                  |                      |           |
| Test                                                                  |                            | •            |                  |                      |           |
| Stageperiodes *<br>15/02/2022 - 08/05/2022<br>07/05/2022 - 31/08/2022 |                            |              |                  |                      |           |
| Notities *                                                            |                            |              |                  |                      |           |
|                                                                       |                            | <i>i</i>     |                  |                      |           |
| (                                                                     | Annuleer Aanvaa            | rd           |                  |                      |           |

Het is nu mogelijk om een opmerking toe te voegen. Deze student is **niet langer zichtbaar** voor de andere diensten. Uiteraard blijft deze student voor jullie dienst wel zichtbaar.

#### niet aanvaard 🔻

de student krijgt geen stageplek bij jullie. Meerdere diensten kunnen aan eenzelfde student deze status geven.

**Onbeslist E**r werd nog geen beslissing genomen. Dit is de standaardstatus. Meerdere diensten kunnen aan eenzelfde student deze status geven.

Wanneer de 1ste fase is afgerond, worden **alle studenten die nog geen stageplek vonden zichtbaar voor alle diensten**. De studenten die reeds de status "aanvaard" hebben, zijn enkel zichtbaar voor de dienst die de student als aanvaard markeerde.

In 1<sup>ste</sup> instantie zijn de studenten nog altijd gesorteerd per provincie, postcode en achternaam. Wanneer in de 2<sup>de</sup> fase een student door een tweede dienst als aanvaard wordt gemarkeerd, krijgt deze 2<sup>de</sup> dienst een error.

Neem als dienst contact op met de jongere en/of school in functie van de praktische opvolging van de aanvaarde leerlingen.

#### 5. Werkplekken invullen voor leerlingen DUAAL LEREN

#### 1) Overzicht van alle aanvragen

Je krijgt een overzicht van alle duale studenten in Vlaanderen.

Je kan filteren op:

- Provincie
- School
- Postcode
- Vervoersmiddel

| Provincie | School | Postcode | Vervoer                                                                 |        |
|-----------|--------|----------|-------------------------------------------------------------------------|--------|
| •         |        |          | □ Auto □ Bromfiets<br>□ Elektrische fiets □ Fiets<br>□ Openbaar vervoer | Filter |

Van elke student krijg je de volgende info te zien.

| Student         | School       | Verblijfplaats                                 | Stage periode           | Vervoer                                   |                                    |
|-----------------|--------------|------------------------------------------------|-------------------------|-------------------------------------------|------------------------------------|
| tine test2      | Testschool 1 | test<br>11 mechelen<br>Vlaams-Brabant          | 14/06/2021 - 17/06/2021 | Auto,<br>Elektrische<br>fiets             | onbeslist   meer info              |
| tine test       | Testschool 4 | dijlestraat 6<br>2800 mechelen<br>Antwerpen    | 14/06/2021 - 23/06/2021 | Bromfiets,<br>Elektrische<br>fiets, Fiets | niet aanvaard   meer info          |
| Frieda Kroket   | Testschool 3 | Durfplein 12<br>3501 Hasselt<br>Limburg        | 01/03/2022 - 30/06/2022 | Auto                                      | niet opgedaagd/gestopt * meer info |
| Leerling3 Duaal | Testschool 1 | Werkplekstraat<br>9215 Gent<br>Oost-Vlaanderen | 21/06/2021 - 25/06/2021 | Elektrische<br>fiets                      | uitgenodigd   meer info            |
| Leerling4 Duaal | Testschool 1 | duaalstraat<br>9623 gent<br>Oost-Vlaanderen    | 21/06/2021 - 23/07/2021 | Fiets,<br>Openbaar<br>vervoer             | aanvaard •<br>meer info            |

In jouw overzicht staan enkel die leerlingen die nog beschikbaar zijn. Standaard staat de status op 'onbeslist'.

#### Wanneer je meer informatie wenst over de student, klik je op de knop "meer info"

| Leerling3 Duaal                                                  | Testschool 1               | Werkplekstraat<br>9215 Gent<br>Oost-Vlaanderen | 21/06/2021 - 25/06/2021                | Elektrische<br>fiets meer info                   |
|------------------------------------------------------------------|----------------------------|------------------------------------------------|----------------------------------------|--------------------------------------------------|
| Gegevens stage                                                   |                            |                                                |                                        |                                                  |
| <b>Vorm</b><br>Alternerend                                       | Aantal ur<br>19            | en/week                                        | Periodes<br>21/06/2021 - 25/06/2021    | <b>Welke dagen</b><br>Dinsdag, Donderdag, Zondag |
| Gegevens stage-/werkp                                            | lekbegeleider              |                                                |                                        |                                                  |
| Naam<br>Mentor1                                                  | Email<br>tw@vivos          | ocialprofit.org                                | <b>Telefoon</b><br>02456789            |                                                  |
| Gegevens stagiair                                                |                            |                                                |                                        |                                                  |
| Email<br>leerling@duaal.be                                       | <b>Telefoon</b><br>0489313 | nummer<br>135                                  | Rijksregisternummer<br>123456123213515 | Opmerkingen                                      |
| Verblijfplaats<br>Werkplekstraat<br>9215 Gent<br>Oost-Vlaanderen | Vervoern<br>Elektrisch     | niddel<br>ne fiets                             |                                        |                                                  |

Pas wanneer een student wordt aanvaard of uitgenodigd op gesprek, krijg je het rijksregisternummer van de student en het emailadres en telefoonnummer van de stage-/werkplekbegeleider en student te zien.

#### 4) <u>Studenten filteren en zoeken</u>

Als je studenten over grotere regio's verspreid moet kunnen selecteren met regioverantwoordelijken zijn er verschillende manieren om dit te doen.

Je kan alle regioverantwoordelijken op een afgesproken tijdstip laten inloggen in de tool met je login en wachtwoord om de aanvragen in de regio te bekijken. Als leerlingen dan worden aanvaard kan dit rechtstreeks in de tool gebeuren, of je doet dit tijdens een overleg rechtstreeks in de tool. Eventueel kan je daarbij ook een excelbestand gebruiken om je overzicht beter te behouden. Dat kan je downloaden via CSV (zie verder in handleiding).

Je kan niet gelijktijdig met dezelfde login en paswoord in de tool. Dat moeten jullie dan wel onderling afspreken.

Bij het bekijken van de aanvragen kan je leerlingen filteren op

- mobiliteit (openbaar vervoer, fiets, ...) : klik de gewenste vervoersmiddelen aan
- regio: je kan zoeken op postcode , voor regio's is het op korte termijn mogelijk om te zoeken op de eerste 2 cijfers van de postcode
- school: geef de naam van de school in waarmee jullie regelmatig samenwerken
- provincie: kijk in de 2e ronde van stagemathching ook naar de omliggende provincies, dit kan door bij filter provincie het vak leeg te laten of door te filteren op omliggende provincies

#### 2) <u>Studenten duaal leren uitnodigen/aanvaarden/niet aanvaarden of student niet</u> komen opdagen na uitnodiging

Per student kan je de status van de student wijzigen.

In eerste instantie kan je enkel kiezen tussen uitgenodigd of onbeslist.

#### uitgenodigd 🔻

de student wordt uitgenodigd op gesprek. Meerdere diensten kunnen deze status voor eenzelfde student aanduiden.

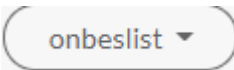

Na uitnodiging kan je volgende statussen aanduiden. Er werd nog geen beslissing genomen. Dit is de standaardstatus. Meerdere diensten kunnen deze status voor eenzelfde student aanduiden.

#### aanvaard 🔻

de student krijgt een werkplek bij jullie. Het is nu mogelijk om een opmerking toe te voegen. Deze student is niet langer zichtbaar voor de andere diensten. Uiteraard blijft deze student voor jullie dienst wel zichtbaar.

#### niet aanvaard 🔻

de student wordt na het gesprek niet weerhouden. Meerdere diensten kunnen deze status voor eenzelfde student aanduiden.

#### niet opgedaagd/gestopt 🔻

de student komt niet opdagen tijdens het gesprek bijvoorbeeld omdat hij gestopt is met de opleiding. Meerdere diensten kunnen deze status voor eenzelfde student aanduiden.

Per student wordt bijgehouden hoe vaak een bepaalde status werd gekozen door een dienst. Deze gegevens zijn beschikbaar via de export van de beheerder.

Nadat een jongere werd uitgenodigd voor een gesprek geef **je in de tool het eindresultaat nog in**. Zo kunnen we opvolgen of de jongere ook effectief een werkplek vond bij jullie.

Neem als dienst contact op met de jongere en/of school in functie van de praktische opvolging van de aanvaarde leerlingen.

#### 6. Gegevens exporteren via CSV

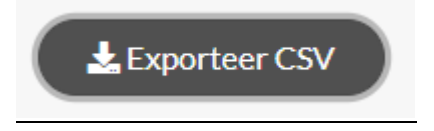

Het systeem download dan een CSV bestand, dit kan je openen in Excel. Het kan zijn dat je nog een aantal instellingen moet wijzigen in Excel om alles goed leesbaar te krijgen. Vaak is het scheidingsteken een probleem (bv. hier de komma)

#### Hoe werkt het? Je klikt op 'exporteer CSV.'

Open dit bestand in Excel.

Selecteer de eerste kolom.

Selecteer bij 'gegevens' in Excel

#### Klik dan vervolgens op

#### Gescheiden -

| Wizard Tekst naar kolor                                                                            | nmen - Stap 1 van 3                                                                                                |                                                                                                    | ?                                                             | $\times$                                |
|----------------------------------------------------------------------------------------------------|----------------------------------------------------------------------------------------------------|----------------------------------------------------------------------------------------------------|---------------------------------------------------------------|-----------------------------------------|
| Het volgende gegevens                                                                              | ype is geconstateerd: Ges                                                                                          | heiden.                                                                                                    |                                                               |                                         |
| Als dit juist is, kiest u Vo<br>gegevens.                                                          | lgende of kiest u het geg                                                                                          | venstype dat het beste ove                                                                                                   | reenkomt m                                                    | et de                                   |
| Oorspronkelijk gegeve                                                                              | nstype                                                                                                    |                                                                                                    |                                                               |                                         |
| Kies het bestandstype                                                                              | dat het beste overeenkom                                                                                           | t met de gegevens:                                                                                                    |                                                               |                                         |
| Gescheiden                                                                                         | - Tekens zoals puntkomm<br>tussen de velden.                                                                       | a's of tabs vormen de schei                                                                                                  | dingstekens                                                   |                                         |
| ○ Vaste <u>b</u> reedte                                                                            | - Velden worden uitgelijn<br>velden.                                                                               | d in kolommen met spaties                                                                                                    | tussen de                                                     |                                         |
| Voorbeeld van geselee                                                                              | teerde gegevens:                                                                                                   |                                                                                                    |                                                               |                                         |
| 1 Student, Verbli<br>2 Asya Akkoyun, "<br>3 Christiana Ose<br>4 Finely Valenti<br>5 Selina Strooba | jfplaats,Vervoermidd<br>2530 Boechout - Antw<br>1,"2060 Antwerpen -<br>jn,"2530 Boechout -<br>nts,"2630 Aartselaar | el, Status, Stageplek,<br>rerpen", "Openbaar ver<br>Antwerpen", "Openbaar<br>Antwerpen", "Openbaar<br>: - Antwerpen", "Openb | "Stage-/1<br>rvoer",,,<br>r vervoer<br>r vervoer<br>paar verv | * · · · · · · · · · · · · · · · · · · · |
| <                                                                                                  |                                                                                                    |                                                                                                    | 2                                                             | *                                       |
|                                                                                                    | Annuleren                                                                                                    | < Vorige Volgende >                                                                                                    | Volto                                                         | oie <u>n</u>                            |

| Wizard Tekst naar kolo                                                                 | mmen - Stap 2 van 3                                                                                                    | ?                                                              | ×       |
|----------------------------------------------------------------------------------------|----------------------------------------------------------------------------------------------------|----------------------------------------------------------------|---------|
| n dit venster kunt u op<br>cunt u zien welke invlo<br>Scheidingstekens<br>Ta <u>b</u>  | geven welke scheidingstekens voorkomen in uw te<br>ed uw instellingen hebben op de tekst.                                                                                                 | ekst. In het voo                                               | orbeeld |
| ☐ <u>P</u> untkomma                                                                    | Dubbele scheidingstekens als één beschouwe T <u>e</u> kstindicator:                                                                                                    | en<br>V                                                        |         |
| Voorbeeld v <u>a</u> n gegeve                                                          | ns                                                                                                    |                                                                |         |
| Voorbeeld van gegeve<br>Student<br>Kjelle Bierwerts<br>Kjelle Bierwerts<br>Lore Omloop | ns<br>Verblijfplaats Vervoerm<br>3800 Sint-Truiden – Limburg Fiets –<br>3800 Sint-Truiden – Limburg Fiets –<br>3800 Sint-Truiden – Limburg Fiets –<br>3800 Sint-Truiden – Limburg Fiets – | uiddel<br>Openbaar v<br>Openbaar v<br>Openbaar v<br>Openbaar v |         |

- Volgende – standaard

| Wizard Tekst naar kolommen - Stap 3 van 3                         |          |                           |                               |                                                                                                    |                 |          | ?     | ×            |          |
|-------------------------------------------------------------------|----------|---------------------------|-------------------------------|----------------------------------------------------------------------------------------------------|-----------------|----------|-------|--------------|----------|
| In dit venster kunt u voor elke kolom h<br>Gegevenstype per kolom |          |                           | het gegev<br>De opt<br>naar g | et gegevenstype instellen.<br>De optie Standaard converteert numerieke waarden<br>naar getallen, datumwaarden naar datums en alle |                 |          |       |              |          |
| O Datum:                                                          | m: DMJ 🗸 |                           |                               | overige waarden haar tekst.                                                                                                    |                 |          |       |              |          |
| ◯ <u>K</u> olom ov                                                |          |                           | <u>G</u> eava                 | nceerd                                                                                                    |                 |          |       |              |          |
| B <u>e</u> stemming:<br>⊳Voorbeeld va                             | SAS1     |                           |                               |                                                                                                    |                 |          |       |              | <u>↑</u> |
| Standaard                                                         |          | Ctandaar                  | 4                             |                                                                                                    | e.              |          |       | -            | -        |
| Student Ver                                                       |          | Verblijf                  | erblijfplaats                 |                                                                                                    |                 | rvoerm   | iddel | -            | t. ^     |
| Asya Akkoyun                                                      |          | 2530 Boechout - Antwerpen |                               |                                                                                                    | en Op           | enbaar   | vervo | er I         | e        |
| Christiana Osei 2060 A                                            |          | 2060 Ant                  | twerpen - Antwerpen           |                                                                                                    |                 | enbaar   | vervo | er [         | e        |
| Finely Valentijn 2530 B<br>Selina Stroobants 2630 A               |          |                           | chout -                       | Antwerpe                                                                                                    | en Or<br>men Or | enbaar   | vervo | er I<br>er I | ei       |
| <                                                                 |          | Pool nat                  |                               | III ONEL                                                                                                    | pr              | - insudi |       | ۴            | >        |
|                                                                   |          | 0.000                     |                               |                                                                                                    |                 |          |       |              |          |

Klik op voltooien.

Gegevens die nog niet werden ingevoerd in de tool (zoals bvb. Status) worden nog niet weergegeven.

Meer info: https://www.vlinderss.nl/blog/csv-naar-excel/

Als je excelbestanden trekt om de stagematching per regio beter vorm te geven, vergeet dan zeker ook niet **de aanvaarde leerlingen in de tool in te geven**. Zo vermijden we dat deze jong Meer info: <u>https://www.vlinderss.nl/blog/csv-naar-excel/</u>

Vanuit VIVO mag je van ons enkele standaard mailings verwachten bij elke start en afsluiten van een bepaalde ronde.

Tijdens het openstaan van de aanvragen sturen we bovendien e-mails met de vermelding hoeveel aanvragen nog open staan.